## ジオタグ画像の位置をベクタに変換する

ご存知でしたか?... ジオタグ画像データベースのピンマップをポイント要素を持つ ベクタオブジェクトに変換することができます。

## ジオタグ画像の位置をベクタオブジェクトに変換することで...

- ジオタグ画像データベースからベクタオブジェクトのポイント要素を作成できます。
- ポイントとデジタル画像の間の直接的なアタッチメントを保てます。
- 全てのピンに対してポイントデータベースを生成できます。
- 必要なら、連続するポイント間にラインを生成できます。
- ベクタ形式にすると、テーマや属性、画像のサムネイルによるスタイル設定ができます。

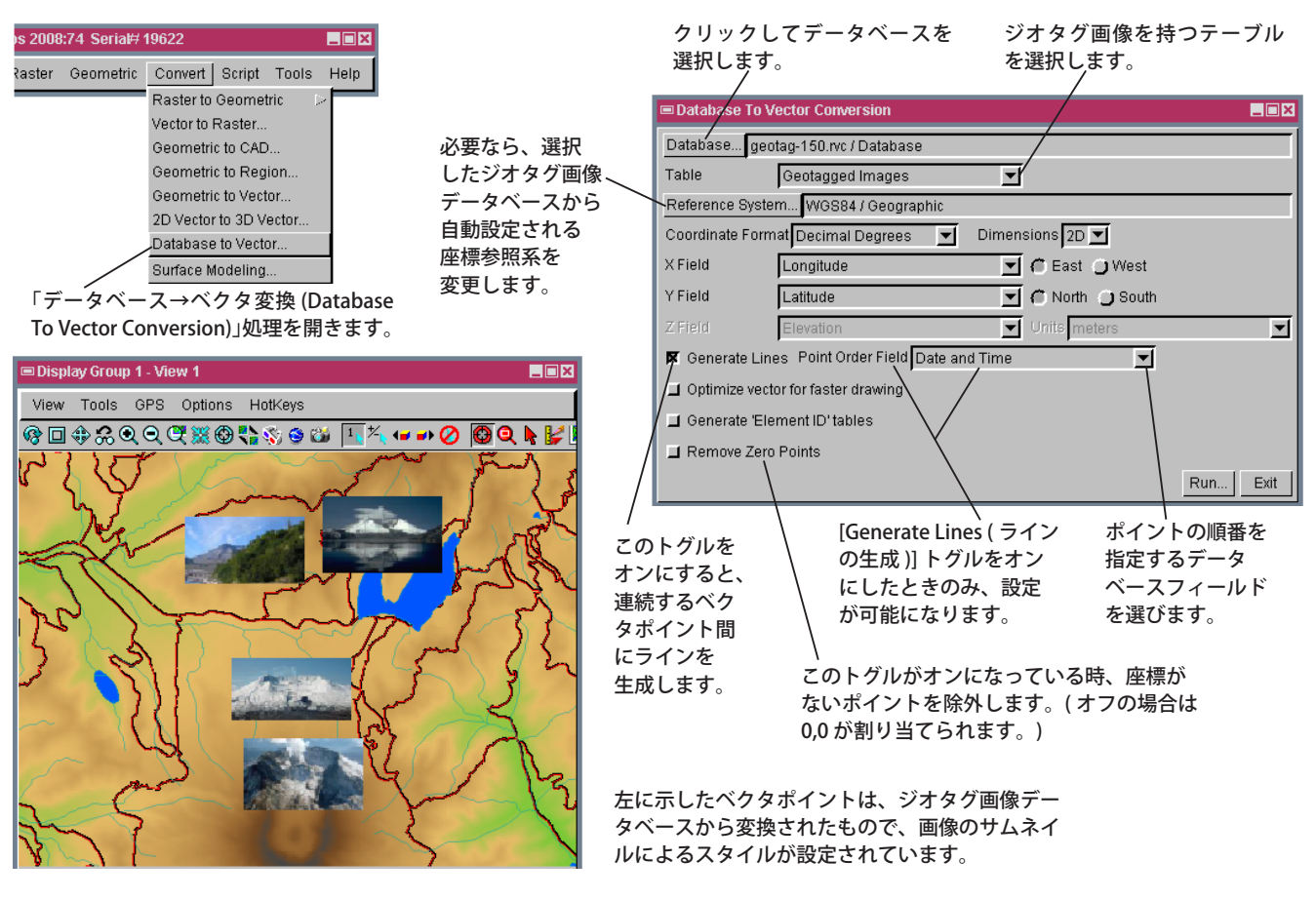

## ジオタグ画像の位置をベクタに変換する方法

- [ツール > ジオタグ画像データベースの作成 (Create Geotagged Image Database)] を使って、デジタル写真にジオタ グを付けます。
- メニューバーから [変換 > データベース→ベクタ ... (Database to Vector...)] を選んで、〈データベース→ベクタ変換〉 ウィンドウを開きます。
- [データベース (Database)] ボタンをクリックして、ジオタグ画像データベースを選択します。
- テーブルメニューからジオタグ画像を選択します。
- 必要ならデフォルト設定を変更して [実行 ...(Run...)] ボタンをクリックします。
- プロンプトが出たら新規ベクタオブジェクトを作成します。

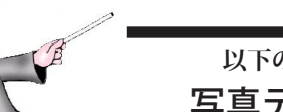

## さらに知りたいことがあれば...

以下のテクニカルガイドをご覧ください:デジタル写真: 写真テーブルをポイントベクタに変換する (Convert Photo Table to Vector Points)

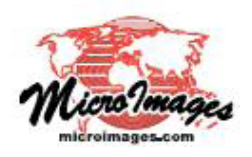